国立中央大學

National Central University

# 學生請假系統操作說明 學生版(iNCU)

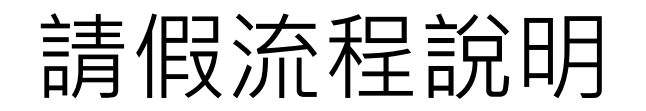

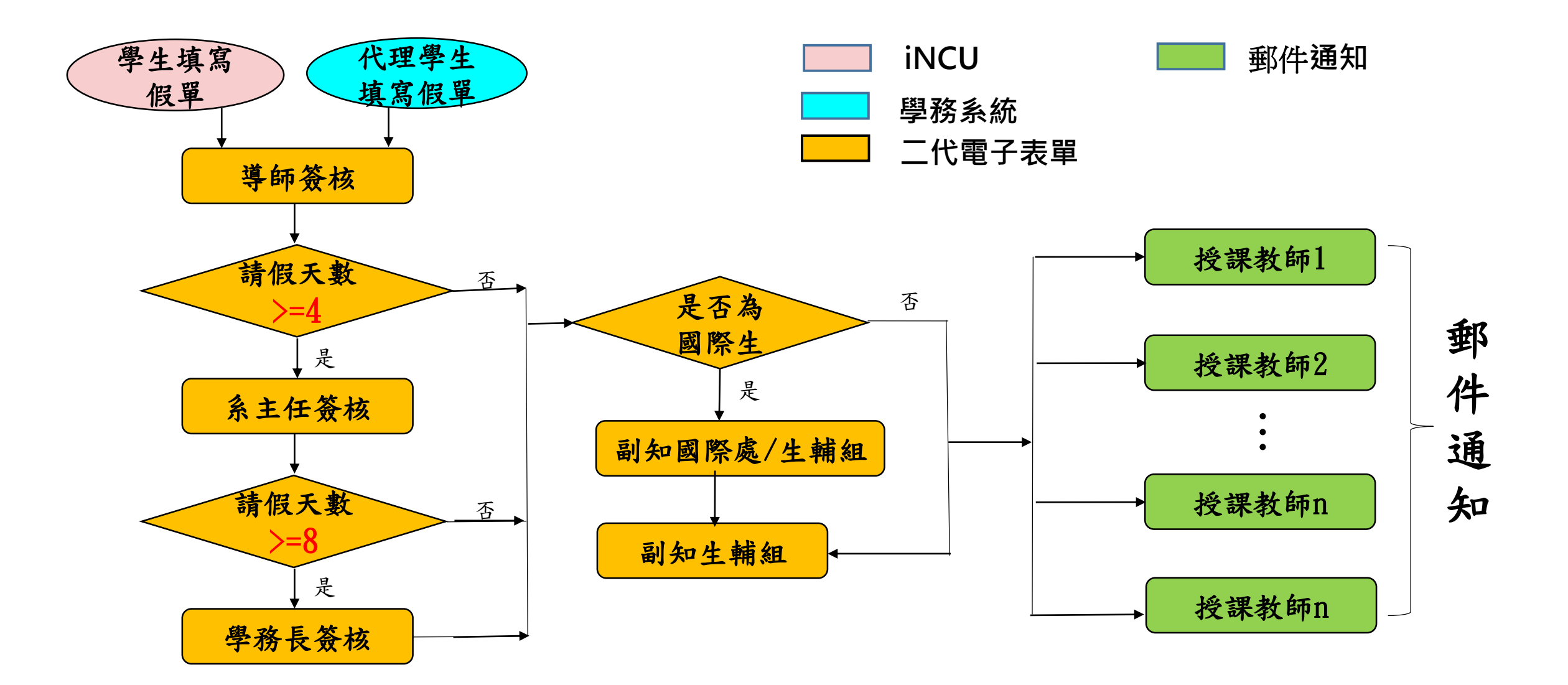

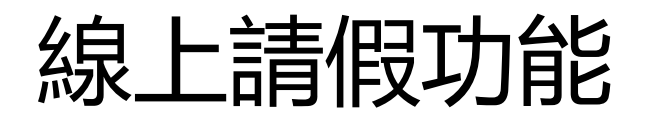

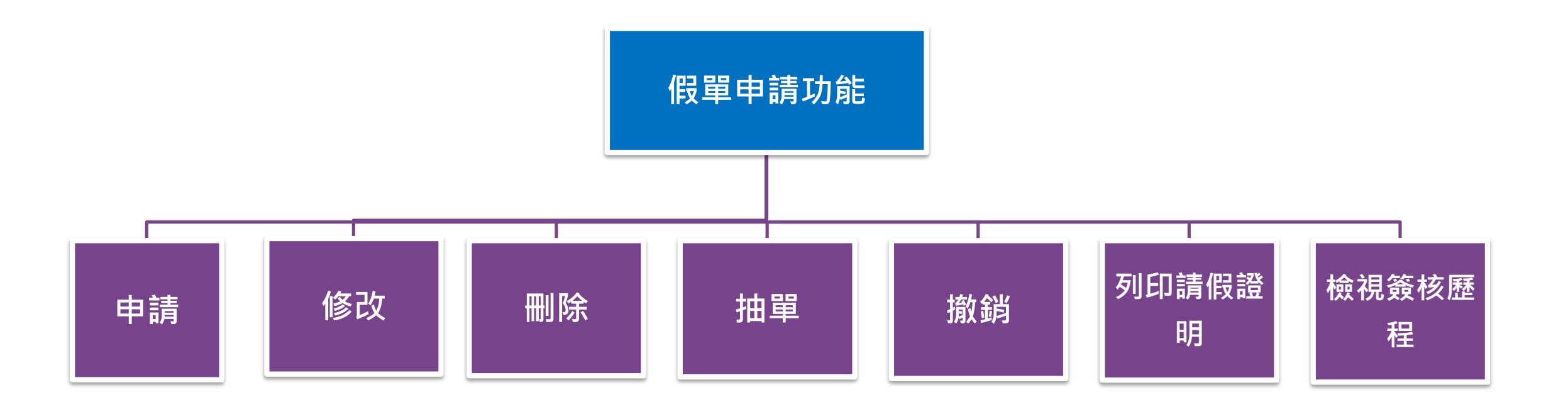

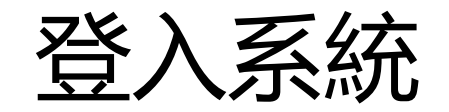

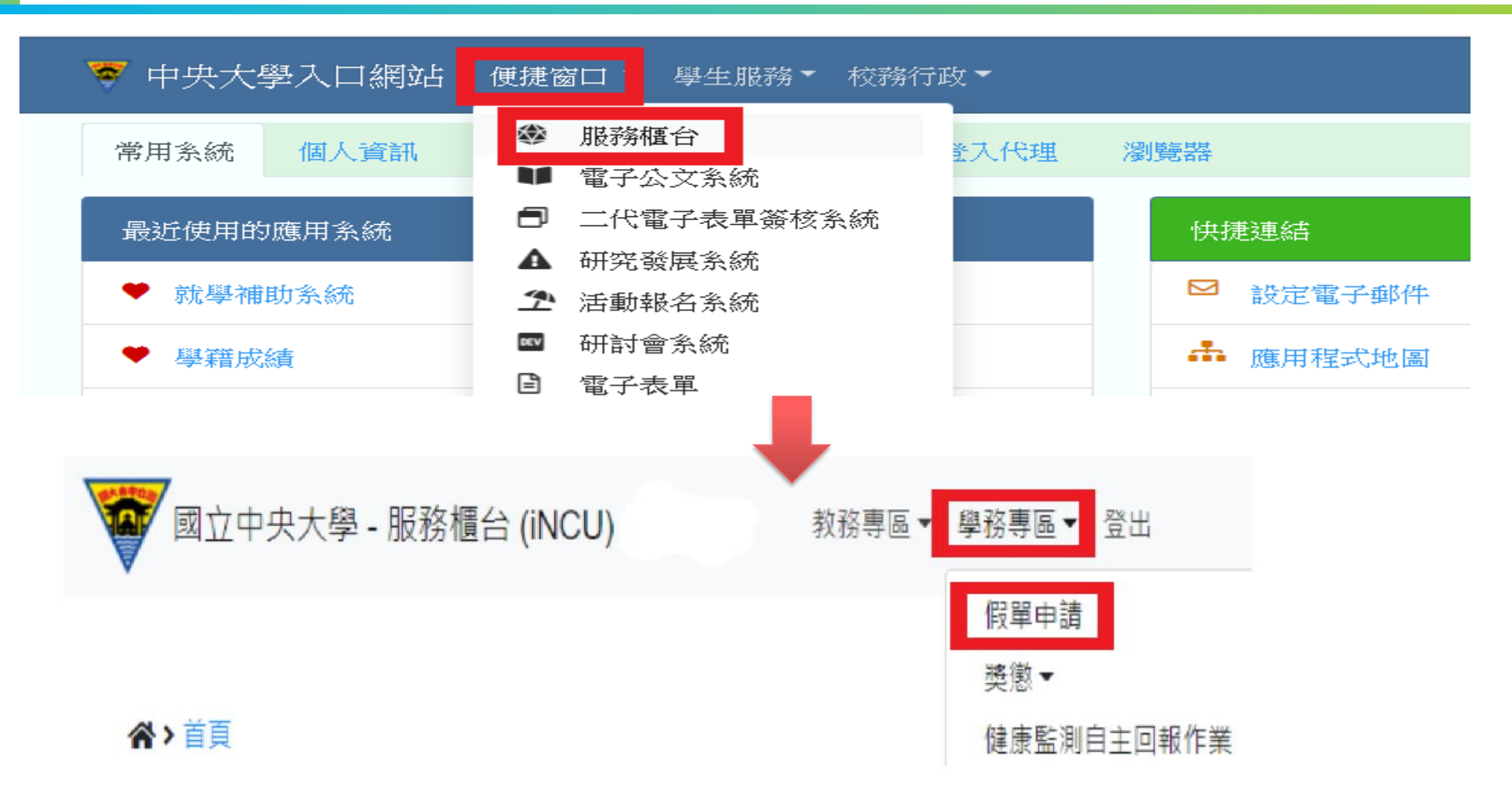

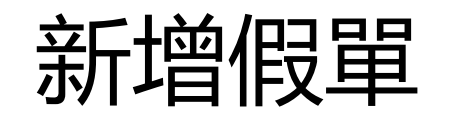

(一)點選申請

合>學務專區>假單申請

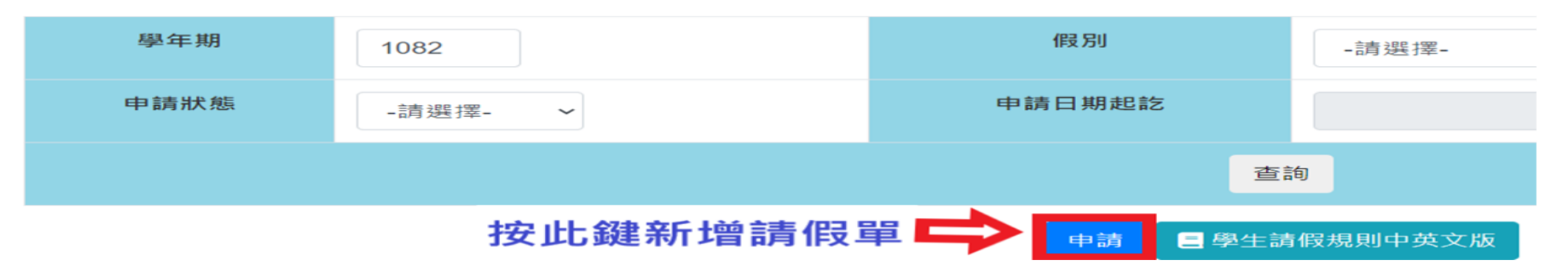

(二)點選<u>請假起訖日</u>:連續申請多天假·系統不扣除例假日·請自行決定分段分次申請

回上一頁

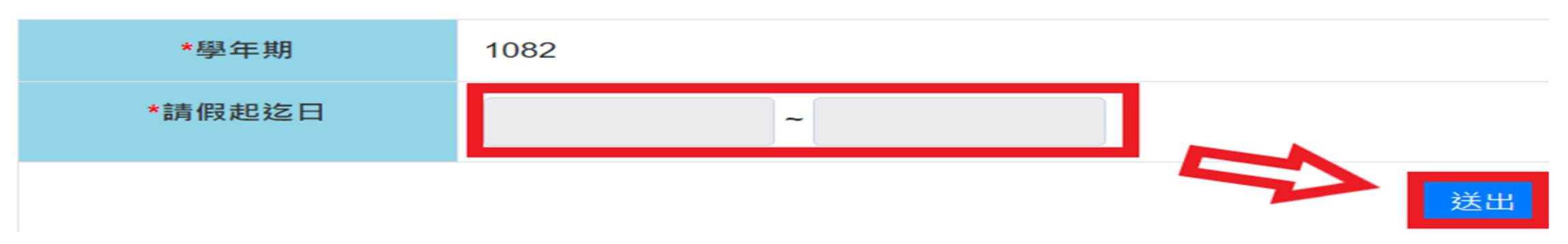

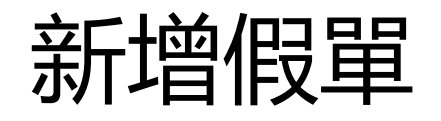

## (三)假單上半部:點選 1.<u>假別</u>、2.填寫<u>事由</u>、3.<u>上傳證明文件</u>:醫療證明、公假派遣單位證明文件、訃聞.....等等

回上一頁

| *學年期          | 1082                                                                                                 | 32                                                                                                    |                                                     |                                                                                                    |                               |                     |  |  |  |  |  |  |  |
|---------------|----------------------------------------------------------------------------------------------------|----------------------------------------------------------------------------------------------------|-----------------------------------------------------|----------------------------------------------------------------------------------------------------|-------------------------------|---------------------|--|--|--|--|--|--|--|
| "請假起迄日        | 2020-07-16 ~ 2020-07-17                                                                              |                                                                                                    |                                                     |                                                                                                    |                               |                     |  |  |  |  |  |  |  |
| 姓名            |                                                                                                    |                                                                                                    |                                                     |                                                                                                    |                               |                     |  |  |  |  |  |  |  |
| 學制            | 學士班                                                                                                  |                                                                                                    |                                                     | 条所                                                                                                    | 電機工程學系                        |                     |  |  |  |  |  |  |  |
| 年級            | 2年級                                                                                                  |                                                                                                    |                                                     | HE RI                                                                                                    | В班                            |                     |  |  |  |  |  |  |  |
| *段別           | 公假 🖌                                                                                                 |                                                                                                    | 2                                                   | *請假爭由                                                                                                    | 代表學校參加排球比賽                    |                     |  |  |  |  |  |  |  |
| 申請總天數         | 2天                                                                                                   |                                                                                                    | 3                                                   | 證明文件                                                                                                    | 選擇檔案 公假證明.pdf<br>三幅素          |                     |  |  |  |  |  |  |  |
|               |                                                                                                    |                                                                                                    |                                                     |                                                                                                    | 權案格式須為pdf、圖片權格式<br>權案大小限制:4MB |                     |  |  |  |  |  |  |  |
|               |                                                                                                    |                                                                                                    |                                                     |                                                                                                    |                               |                     |  |  |  |  |  |  |  |
| 請假節次<br>□[全瓏] | 日期                                                                                                   | 星期                                                                                                    | 節次                                                  | 課程                                                                                                    |                               | 授課老師                |  |  |  |  |  |  |  |
| 請假節次<br>□[全選] | 日期<br>2020-07-16                                                                                     | 星期                                                                                                    | 節次                                                  | 課程<br>EE3044 數位系統設計與實作                                                                                                    |                               | 授課老師                |  |  |  |  |  |  |  |
| 請假節次<br>□[全選] | 日期<br>2020-07-16<br>2020-07-16                                                                       | <b>星期</b><br>星期四<br>星期四                                                                                                    | 節次<br>☑ 4<br>☑ 6                                    | 課程<br>EE3044 數位系統設計與實作<br>EE3009 值號與系統                                                                                                    |                               | 技課老師<br>発<br>李      |  |  |  |  |  |  |  |
| 請假節次<br>□[全選] | 日期<br>2020-07-16<br>2020-07-16<br>2020-07-16                                                         | 星期四           星期四           星期四           星期四                                                                                                    | 節次<br>2 4<br>2 6<br>2 7                             | 課程           EE3044 數位系統設計與實作           EE3009 值號與系統           CC0418 當代政治分析                                                                                                    |                               | 技課老師<br>発<br>李<br>麺 |  |  |  |  |  |  |  |
| 請假節次<br>□[全選] | 日期<br>2020-07-16<br>2020-07-16<br>2020-07-16<br>2020-07-16                                           | 星期四       星期四       星期四       星期四       星期四                                                                                                    | 節次<br>☑ 4<br>☑ 6<br>☑ 7<br>☑ 8                      | 課程<br>EE3044 數位系統設計與實作<br>EE3009 值號與系統<br>CC0418 當代政治分析<br>CC0418 當代政治分析                                                                                                    |                               | 技課老師                |  |  |  |  |  |  |  |
| 請假節次<br>□[全選] | 日期<br>2020-07-16<br>2020-07-16<br>2020-07-16<br>2020-07-16<br>2020-07-17                             | 보체           로 체           로 체           로 체           로 체           로 체           로 체           로 체           로 체                                                                                     | 節次<br>2 4<br>2 6<br>2 7<br>2 8<br>2 2               | 課程           EE3044 數位系統設計與實作           EE3009 信號與系統           CC0418 當代政治分析           CC0418 當代政治分析           EE2028 電子電路實驗工                                                   |                               | 技課老師                |  |  |  |  |  |  |  |
| 請假節次<br>■[全邏] | 日期<br>2020-07-16<br>2020-07-16<br>2020-07-16<br>2020-07-16<br>2020-07-17<br>2020-07-17               | 보체           로 체            로 체            로 체            로 체            로 체            로 제            로 제            로 제            로 제            로 제            로 제            로 제                  | 節次<br>2 4<br>2 6<br>2 7<br>2 8<br>2 2<br>2 3        | 課程           EE3044 數位系統設計與實作           EE3009 信號與系統           CC0418 當代政治分析           CC0418 當代政治分析           EE2028 電子電路實驗工           EE2028 電子電路實驗工                          |                               | 授課老師                |  |  |  |  |  |  |  |
| 請假節次<br>■[全邏] | 日期<br>2020-07-16<br>2020-07-16<br>2020-07-16<br>2020-07-16<br>2020-07-17<br>2020-07-17<br>2020-07-17 | 로期           료期四           료期四           星期四           星期四           星期四           星期四           星期四           星期四           星期四           星期四           星期四           星期五           星期五           星期五 | 節次<br>2 4<br>2 6<br>2 7<br>2 8<br>2 2<br>2 3<br>2 4 | 課程           EE3044 數位系統設計與實作           EE3009 值號與系統           CC0418 當代政治分析           CC0418 當代政治分析           EE2028 電子電路實驗工           EE2028 電子電路實驗工           EE2028 電子電路實驗工 |                               | 技課老師                |  |  |  |  |  |  |  |

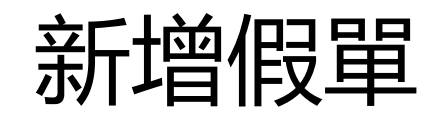

### (四)假單下半部~~ 點選<u>請假課堂節次</u>,可全選也可單選,填完後點選<u>暫存</u>鍵或<mark>送出簽核鍵</mark>會跳下一個頁面顯示:<mark>新增成功</mark>

#### 回上一頁

| *學年期          | 1082                    | 182     |     |                  |                                                       |  |  |  |  |  |  |  |  |
|---------------|-------------------------|---------|-----|------------------|-------------------------------------------------------|--|--|--|--|--|--|--|--|
| *請假起迄日        | 2020-07-16 ~ 2020-07-17 |         |     |                  |                                                       |  |  |  |  |  |  |  |  |
| 姓名            | 藉                       |         |     |                  |                                                       |  |  |  |  |  |  |  |  |
| 學制            | 學士班                     |         |     | 条所               | 電機工程學系                                                |  |  |  |  |  |  |  |  |
| 年級            | 2年級                     |         |     | 斑別               | B班                                                    |  |  |  |  |  |  |  |  |
| *假別           | 公假 🖌                    |         |     | *請假事由            | 代表學校參加排球比賽                                            |  |  |  |  |  |  |  |  |
| 申請總天數         | 2天                      |         |     | 證明文件             | 選擇福案<br>盗躍<br>監督<br>協業<br>格式須為pdf、圖片福格式<br>檔案大小限制:4MB |  |  |  |  |  |  |  |  |
| 請假節次<br>□【全選】 | 日期                      | 星期      | 節次  | 課程               | 授課老師                                                  |  |  |  |  |  |  |  |  |
|               | 2020-07-16              | 星期四     | ☑ 4 | EE3044 數位系統設計與實作 | - · · · · · · · · · · · · · · · · · · ·               |  |  |  |  |  |  |  |  |
|               | 2020-07-16              | 星期四     | ☑ 6 | EE3009 信號與系統     | 李                                                     |  |  |  |  |  |  |  |  |
|               | 2020-07-16              | 星期四     | 27  | CC0418 當代政治分析    | 増                                                     |  |  |  |  |  |  |  |  |
|               | 2020-07-16              | 星期四     | ⊠ 8 | CC0418 當代政治分析    | 貸                                                     |  |  |  |  |  |  |  |  |
|               | 2020-07-17              | -17 星期五 |     | EE2028 電子電路資驗工   | ž                                                     |  |  |  |  |  |  |  |  |
|               | 2020-07-17              | 星期五     | ☑ 3 | EE2028 電子電路資驗工   | ž                                                     |  |  |  |  |  |  |  |  |
|               | 2020-07-17              | 星期五     | ☑ 4 | EE2028 電子電路資驗II  |                                                       |  |  |  |  |  |  |  |  |

暫存 送出簽核

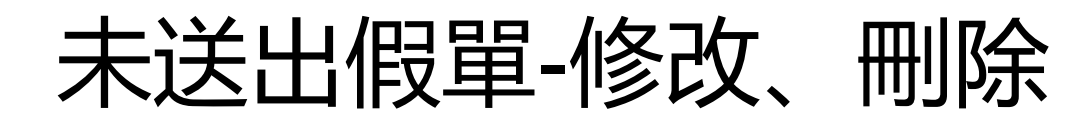

## 假單暫存未送前可修改或刪除

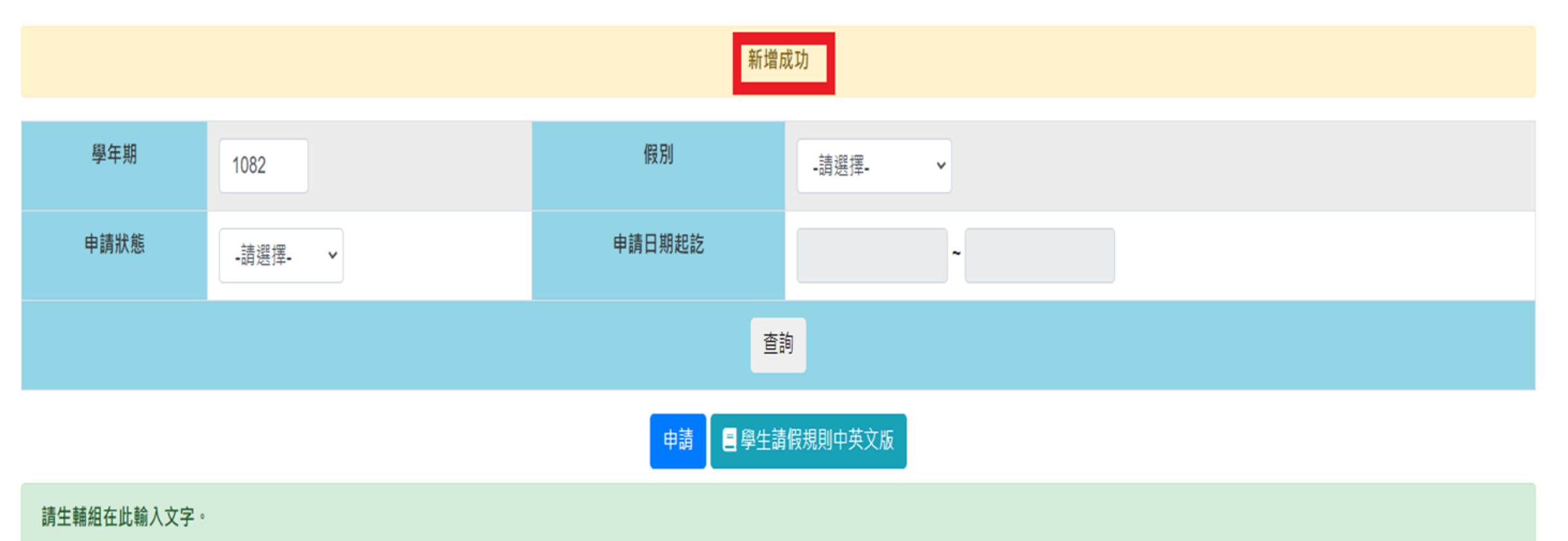

| # | 學年期 |   | 系所 | 學生學號 | 學生姓名 | 假別 | 請假天數 | 請假日期起迄 | 二代電子表單單號 | 申請狀態 | 申請結果 |      | 管理        |
|---|-----|---|----|------|------|----|------|--------|----------|------|------|------|-----------|
| 1 |     | ÷ | Ŧ  | 2001 |      |    |      |        |          | 未送出  |      | 修改 🥖 | 檢視 🖻 🔛除 🗙 |

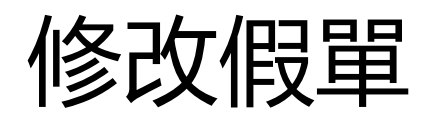

## 修改内容:修改課程可<u>全選</u>、單選,修改後點選<u>暫存</u>或送出簽核

| 請假節衣 | 日期         | 星期       |     |
|------|------------|----------|-----|
| (王昭) | 2020-06-24 | <b>H</b> | o 1 |
|      | 2020-06-24 | 星明三      | 02  |
| 土西   | 2020-06-24 | 星期三      | ٥7  |
|      | 2020-06-24 | 皇明王      | s 8 |
|      | 2020-06-25 | 星期四      | o 6 |
|      | 2020-06-25 | 星期四      | o 7 |
|      | 2020-06-25 | 星期四      | .8  |
|      | 2020-06-26 | 星期五      | o 5 |
|      | 2020-06-29 | 星动一      | ٥A  |
|      | 2020-06-29 | 星期一      | o B |
|      | 2020-06-29 | 星期一      | • C |
|      | 2020-06-29 | 星动一      | ٥5  |
|      | 2020-06-29 | 星期一      | .6  |

| 日期         | 里用  | 節次  | 課程                 | 投課老師        |
|------------|-----|-----|--------------------|-------------|
| 2020-06-24 | #   | 01  | AP3002 大菜動力學       | Ă           |
| 2020-06-24 | 星期三 | o 2 | AP3002 大氣動力學       | Ξ.          |
| 2020-06-24 | 星期三 | o 7 | AP3080 氯溴變遷與地球災害板論 | Ξ           |
| 2020-06-24 | 星期三 | = 8 | AP3080 氯保變遷與地球災害疫論 | Ξ           |
| 2020-06-25 | 星期四 | o 6 | GS3077 行政法         | 3           |
| 2020-06-25 | 星期四 | ۰7  | GS3077 行政法         | 陳           |
| 2020-06-25 | 星期四 | .8  | GS3077 行政进         | RE .        |
| 2020-06-26 | 星期五 | o 5 | AP3002 大氣動力學       | 黄           |
| 2020-06-29 | 星期一 | ∘A  | LG5092 民事訴訟法       | <b>3</b> 5; |
| 2020-06-29 | 星期一 | o B | LG5092 民事訴訟法       | \$F;        |
| 2020-06-29 | 星期一 | • C | LG5092 民事訴訟法       | \$0t        |
| 2020-06-29 | 星期一 | o.5 | GS4514 資料視覺化       | я           |
| 2020-06-29 | 星期一 | .6  | GS4514 資料視覺化       | 391         |
| 2020-07-01 | 星期三 | o 1 | AP3002 大菜動力學       | ¥           |
| 2020-07-01 | 星期三 | o 2 | AP3002 大葉動力學       | R.          |
| 2020-07-01 | 星期三 | • 7 | AP3080 氯溴曼遷與地球災害抵益 | Ξ           |
| 2020-07-01 | 星期三 | 08  | AP3080 氯保變遷與地球災害術論 | Ξ           |
| 2020-07-02 | 星期四 | o 6 | G\$3077 行政法        | N:          |
| 2020-07-02 | 星期四 | •7  | G\$3077 行政法        | 34          |
| 2020-07-02 | 星期四 | s 8 | GS3077 行政进         | 1           |
| 2020-07-03 | 星羽五 |     | AP3002 大氣動力學       | ¥           |

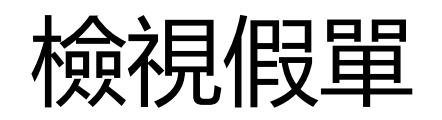

## **檢視**:假單詳細内容

| 494 50E        | 10                |               | 姓名                 | £                     |                              |
|----------------|-------------------|---------------|--------------------|-----------------------|------------------------------|
| 2010 (B)       |                   |               | <b>本</b> 戶斤        | 大氣                    |                              |
| 年期             | 4年級               |               | 動王 跨山              | AHE                   |                              |
| 作录 写可          | 公假                |               | (注意) 伊沢 日 米島 大告    | 2020-06-23~2020-07-03 |                              |
| 申請總<br>天數      | ×                 |               | 235 (F2 3)4 cts    | 打全國承排                 |                              |
| 證明文<br>件       | 外間 化胶 創設 印月 動物 薄束 | .pdf          |                    |                       |                              |
| 主義 保険 創加<br>一次 | E3 303            | 島記<br>其月      | 前一次                | 197. 192              | 授課老師                         |
|                | 2020-06-24        | Ξ             | 第1八章1(16:00~16:50) | 黨候變透興地球災審概論           | 王 \$** "<br>一 &<br>九旦。 **5 素 |
|                | 2020-06-25        | 29            | 第171章(16:00~16:50) | 行政法                   | Falle                        |
|                | 2020-06-29        | —             | 第六前(14:00~14:50)   | 30g #si 2見 900 1 E    | 洪山                           |
|                | 2020-06-29        | · · · · · · · | 第十二章5(20:00~20:50) | 民事訴訟法                 | 36 3                         |
|                | 2020-07-01        | Ξ             | 第一七章5(15:00~15:50) | 氟候變透興地球災毒概論           | デー 時<br>- 日<br>大島 1          |
|                | 2020-07-02        | 23            | 第一十章5(15:00~15:50) | 行政法                   | 「陳 动 」                       |
|                | 2020-07-02        | 29            | 第1八章5(16:00~16:50) | 行政法                   | Filme 30 H                   |
|                | 2020-07-03        | 五             | 第五節(13:00~13:50)   | 大氣動力學                 | 黄油                           |

抽單

## 點選<u>抽單</u>,將已送出簽核的假單抽回

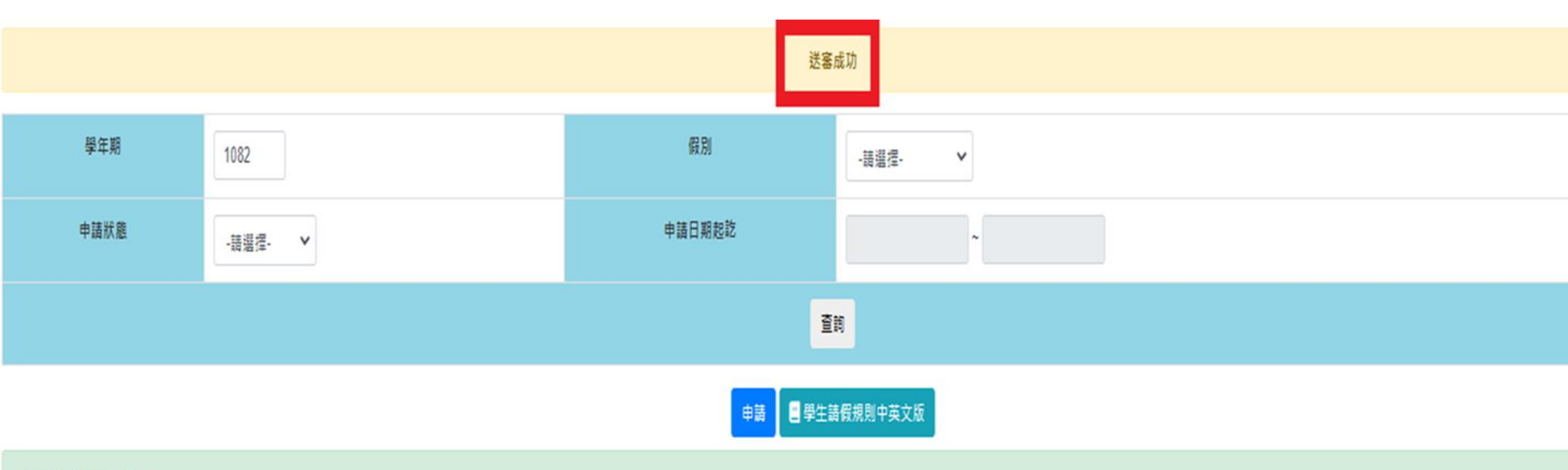

#### 請生輔組在此處調整文字。

| # | 學年期  | 条所  | 學生學號  | 學生姓名 | 假別 | 請假天數 | 請假日期起迄                  | 二代電子表單單號 | 申請狀態 | 申請結果 |      |          | 管理  |
|---|------|-----|-------|------|----|------|-------------------------|----------|------|------|------|----------|-----|
| 1 | 1082 | 電機] | 10751 | Br.  | 公假 | 2天   | 2020-07-16 ~ 2020-07-17 | 31457    | 蓋核中  |      | 檢視 🖯 | 檢視蓋核歷程 ❷ | 抽単ピ |

抽單

填寫抽單原因

#### 抽回表單

請確認您是否要從二代電子表單系統抽回該表單,並填寫抽單原因!

#### \*流程名稱

學生講假申請

#### \*工作單號

31473

#### \*工作名稱

[學生]105601019 陳又齊: 2020-06-23~2020-07-03 請假申請

| Close | 抽單 |  |
|-------|----|--|
|       |    |  |

 $\sim$ 

抽單

抽單後檢視簽核流程

## 電子表單簽核歷程

×

| 申請編號 | 130 | 二代電子表單編<br>號 | 31457 |
|------|-----|--------------|-------|
|------|-----|--------------|-------|

| 簽核點名稱   | 簽核者                   | 簽核時間                | 結果  | 簽核意見   |
|---------|-----------------------|---------------------|-----|--------|
| [原系統撤銷] | 電機工程學系-22-107501020-蘇 | 2020-07-05 20:23:34 | 不通過 | 想改請假內容 |
| [填表人]   | 電機工程學系-22-107501020-蘇 | 2020-07-05 18:45:46 |     |        |

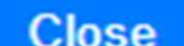

不通過

### 资核结果--不通過表示--簽核流程中師長有意見退回,檢視簽核流程狀況做修改改一一條的處理

### () 学習専習) 信単申請(() ()

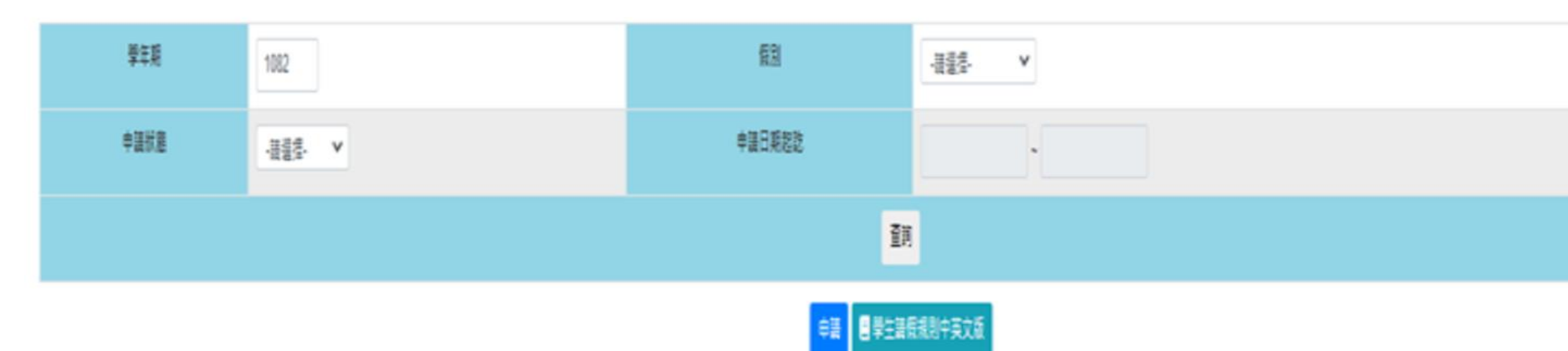

### 請生顏短在此輸入文字。

| ŧ | ₩<br>1<br>1<br>1<br>1<br>1<br>1 | \$ <b>F</b> | ₩±#B      | 學生從名  | 翻   | 諸假天戲 | 議假日期起進                  | 二代電子表單單號 | 申請狀意 | 申請經果 | 100<br>100          |
|---|---------------------------------|-------------|-----------|-------|-----|------|-------------------------|----------|------|------|---------------------|
| 1 | 1082                            | 模拟工程攀关博士班   | 107383607 | 11/20 | 998 | 10天  | 2020-07-01 ~ 2020-07-10 | 31474    | 未送出  | 規題   | 参入/ 英语合 BRX 世祖語校里程( |

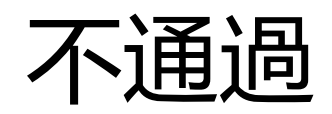

### <u>視簽核流程</u>—檢視<u>簽核意見</u>内容做修改或刪除</u>的處理

#### 電子表單簧核歷程

| 申請約       | 扁影能 | 3          |   | 二代電子表調<br>編號         | Ø.  | 31474             |
|-----------|-----|------------|---|----------------------|-----|-------------------|
| 簧核點<br>名稱 |     | 發核者        |   | 簧核時間                 | 結果  | 簧核意見              |
| 學務長       | 學生事 | 務處-學生事務長-林 | 2 | 020-07-07<br>6:47:10 | 不通過 | 證明文件上傳錯誤,<br>請重送。 |

|           |                             |                        | 社会 |  |
|-----------|-----------------------------|------------------------|----|--|
| 条主任       | 學系-系主任-鍾                    | 2020-07-07<br>16:41:15 | 通通 |  |
| 導師        | 機械工程學条設計與分析組-<br>導師-林       | 2020-07-07<br>16:36:33 | 通通 |  |
| [填表<br>人] | 機械工程學条博士班-2-<br>107383607-影 | 2020-07-07<br>16:25:27 |    |  |

 $\sim$ 

## 簽核完成副知: 國際生另外副知國際處

|                                                                                                    |             | _    | <br>_                                                                                                    |                   | _                                       |
|----------------------------------------------------------------------------------------------------|-------------|------|----------------------------------------------------------------------------------------------------|-------------------|-----------------------------------------|
| CONCERCION OF THE OWNER OF THE OWNER OWNER OF THE OWNER OWNER OWNER OWNER OWNER OWNER OWNER OWNER OWNER OWNER OWNER OWNE OWNER OWNER OWNER OWNER OWNE OWNER OWNER OWNER OWNE OWNER OWNER OWNER OWNER OWNER OWNER OWNER OWNER OWNER OWNER OWNE OWNER OWNER OW | <br>BHC 122 | xx 🔾 | All and the second second seco | 100.000           |                                         |
|                                                                                                    | 200         |      | <br>the second second second second second second second second second second second second second second second se                                                                                                    | the second second | - C - C - C - C - C - C - C - C - C - C |

| 中 1時           | 50E 30                                            | 二代電子表單<br>編號           | 314                                                                             | 176                |
|----------------|---------------------------------------------------|------------------------|---------------------------------------------------------------------------------|--------------------|
| 盤核<br>點名<br>種  | <b>安</b> 安 木矢 4町                                  | 金安 木灰 日寺 門納            | 結果                                                                              | 黄芪 木灰 烟散 男毛        |
| 決後<br>副知       | 國際事務處 <b>即</b> 際行政事務組                             | 2020-07-07<br>17:26:47 | 通验                                                                              |                    |
| 決 (後<br>軍) 矢口  | 學生專發。一分2(余斤<br>用引戰異)                              | 2020-07-07<br>17:23:53 | 3团<br>3团                                                                        |                    |
| 相助于穷<br>- 伊廷   | 學生專務/國-學生專務/展-**。 1                               | 2020-07-07             | <u>実開</u><br>実品                                                                 |                    |
| <u>赤主</u><br>任 | 税税 林花 工 相望 時、一時、主 任一 (重)                          | 2020-07-07             | 15回<br>15回                                                                      |                    |
| 500 B/0        | 林建 林成 □T 米型 御殿 浙、吉殳 吉十 祭祀 分子 村斤 北且一城寨<br>自市 - 本本: | 2020-07-07<br>17:11:08 | 1月<br>1月<br>1月<br>1月<br>1月<br>1月<br>1月<br>1月<br>1月<br>1月<br>1月<br>1月<br>1月<br>1 |                    |
| [填表<br>人]      | 被 # # # # # # # # # # # # # # # # # # #           | 2020-07-07<br>17:03:04 |                                                                                 |                    |
| 學務             | 學生事務處-學生事務長-**                                    | 2020-07-07<br>16:47:10 | 不通過                                                                             | 1登明文件上傳銷<br>誤,請重述, |
| <u>承主</u> 任    | メチャ (王 - 余重)                                      | 2020-07-07<br>16:41:15 | 8.000<br>8.000                                                                  |                    |
| 5/08 B/15      | 林建市成了下 #吴 杨晓 浙社 首会 言十 经联 分子 村斤 乡且一部墓<br>18雨 - 林木  | 2020-07-07<br>16:36:33 | 3.000<br>3.000                                                                  |                    |
| [填表<br>人]      | 秋季****□ #R 4# #F #F-2-<br>1C 3 3 C -              | 2020-07-07             |                                                                                 |                    |

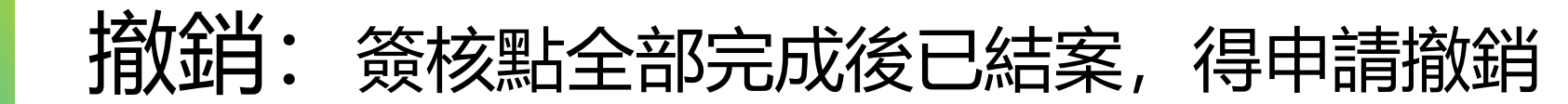

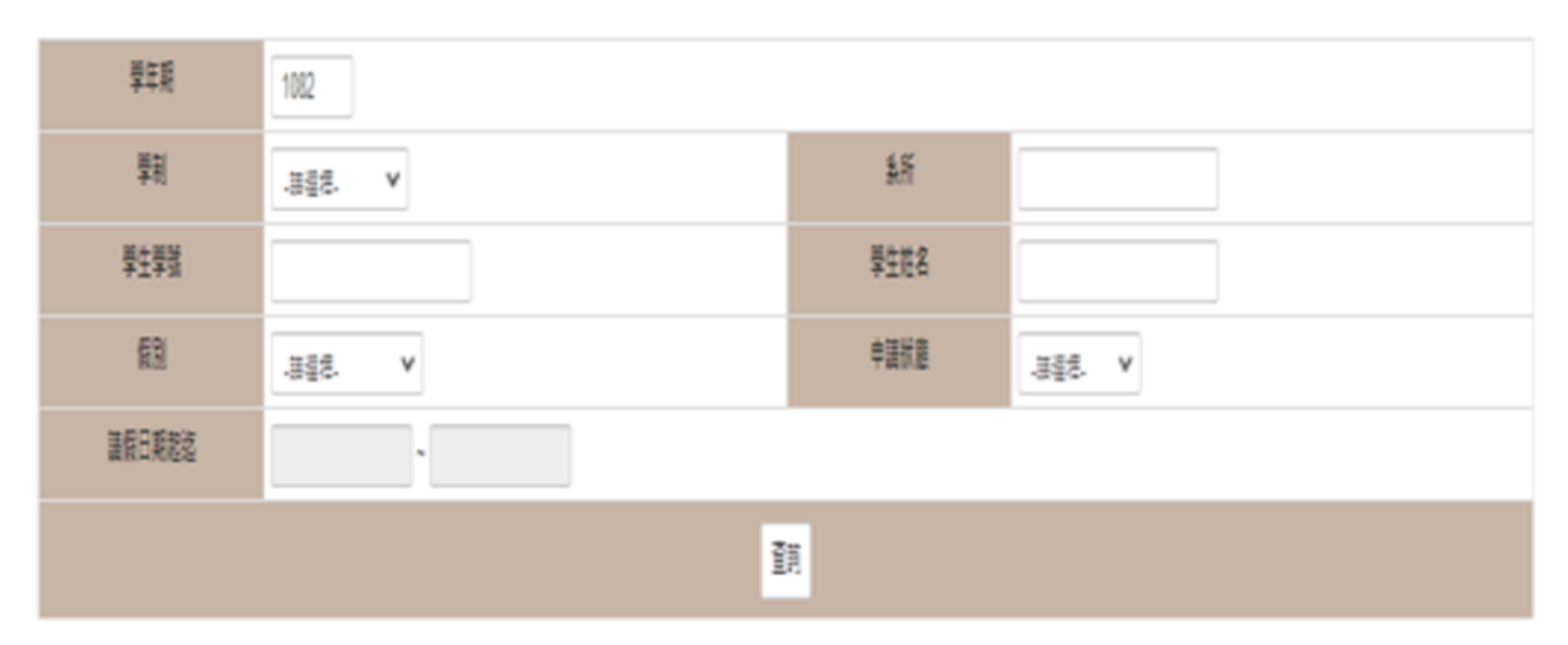

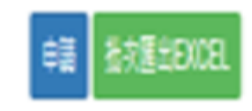

| ŧ | 學年期  | 熱析       | 11<br>11<br>11<br>11<br>11<br>11<br>11<br>11<br>11<br>11<br>11<br>11<br>11 | 學生姓名 | 翸          | 調理  | 語假日期起送                  | 二代電子表單單號 | 申請狀意 | 申請接票         | 申請報酬   時間           |    | -      | 192     |
|---|------|----------|----------------------------------------------------------------------------|------|------------|-----|-------------------------|----------|------|--------------|---------------------|----|--------|---------|
| 1 | 1082 | ( °= *IN | 1075.                                                                      | NHR  | 002<br>ULX | 10天 | 2020-07-01 ~ 2020-07-10 | 31476    | 盖教完成 | 2100<br>2100 | 2020-07-07 16:25:26 | 推想 | 1994 I | 別印建信證明( |

撤銷: 填寫撤銷申請事由

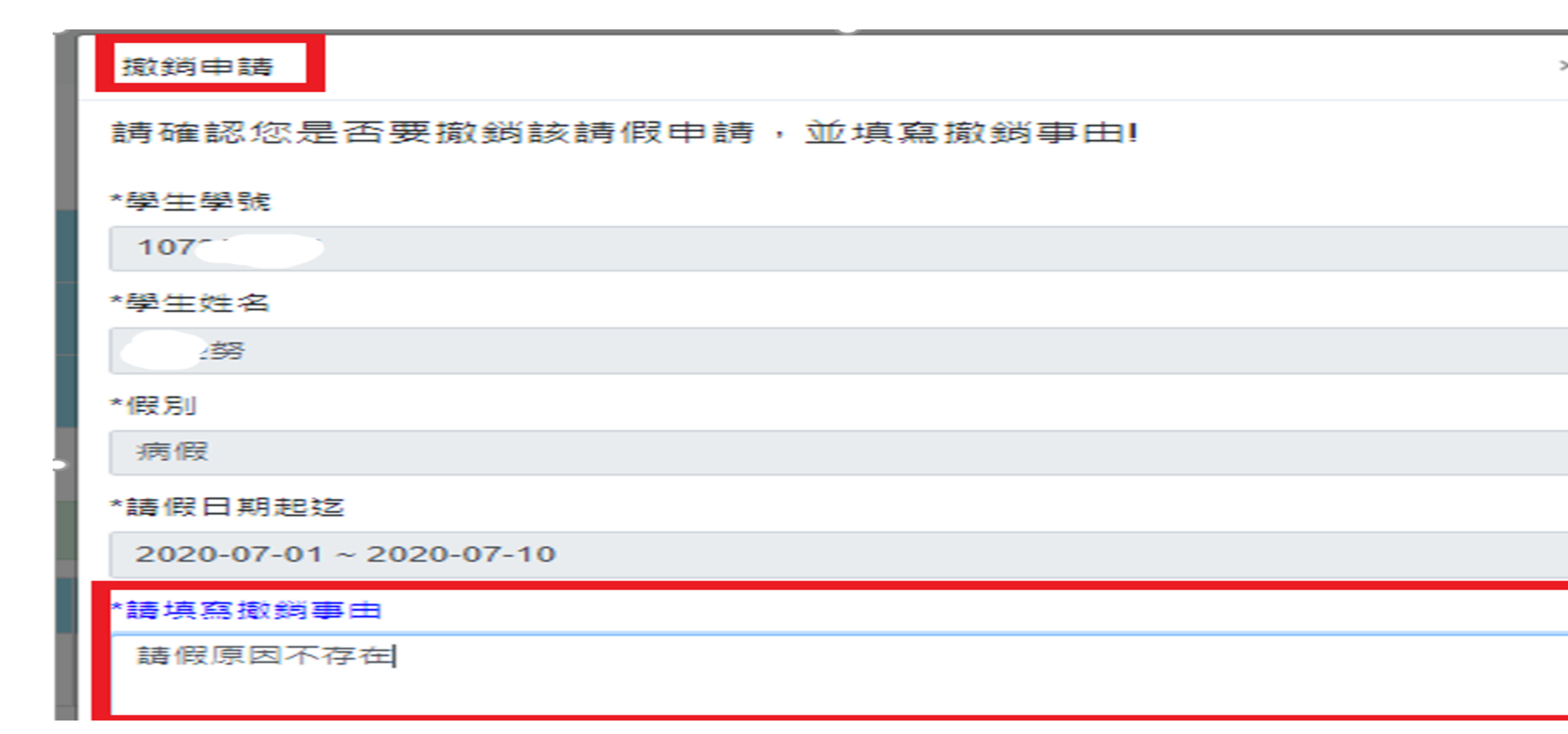

## 撤銷完成--申請狀態:撤銷;申請結果:通過

#### 会>學務專區>假單申請

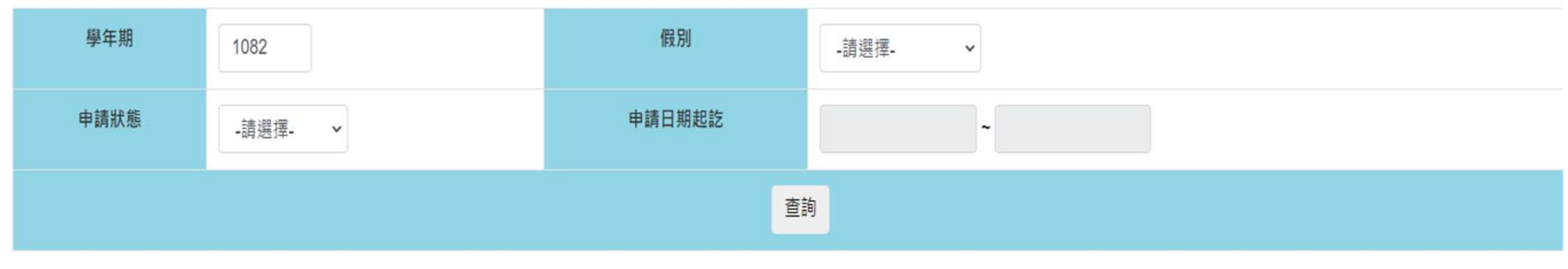

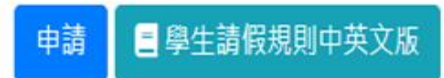

#### 請生輔組在此輸入文字。

| # | 學年期  | 系所                            | 學生學號      | 學生姓名 | 假別 | 請假天數 | 請假日期起迄                  | 二代電子表單單號 | 申請狀態 | 申請結果 |      | 管理        |
|---|------|-------------------------------|-----------|------|----|------|-------------------------|----------|------|------|------|-----------|
| 1 | 1082 | <i>▲</i> ⊥ <sup>飞</sup> 条⁺ .班 | 107383607 | 器    | 病假 | 1天   | 2020-07-26 ~ 2020-07-26 |          | 未送出  |      | 修改 🥖 | 檢視 😫 🔛除 🗙 |
| 2 | 1082 | 機 ⊤₽' <sub>、</sub> 'ਸ਼ੑ       | 107383607 | 羅    | 病假 | 10天  | 2020-07-01 ~ 2020-07-10 | 31476    | 撤銷   | 通過   | 檢視 🖻 | 檢視簽核歷程 ●  |

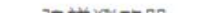

A A MARINE THE REAL AND A REAL AND A REAL AND A

簽核完成—Mail通知學生

您好!

#### 【學生請假申請】 表單已簽核完結,以下為最後簽核資訊:

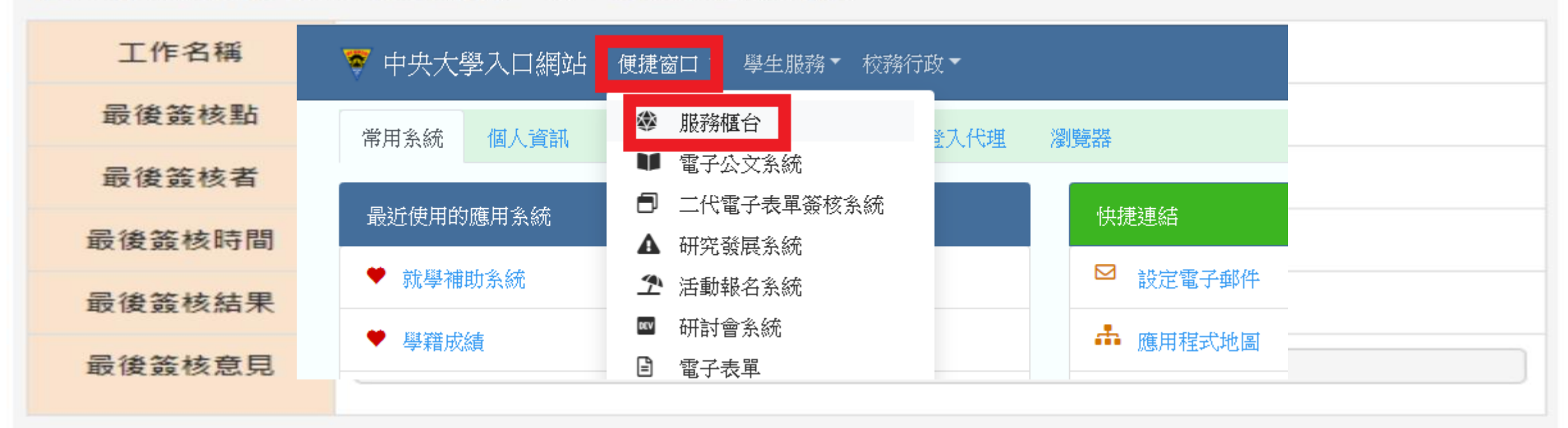

同學您好:

您的請假申請已簽核完成,如請假期間涉及期中/期末考,務必於請假系統下載 請假證明經生輔組核章連同相關證明文件送教務處課務組並經教務長核章後始得 申請補考。

## 通知--授課老師

## 學生請假申請簽核完成、請假撤銷系統會自動寄郵件給授課老師

主旨:【學生請假系統通知】學生請假名單

- 寄件人:學生請假系統自動發信
- 收件人: 授課老師
- 信件内容:

XXX老師您好!以下是您課堂學生的請假資料

### \*\*註:請以課號排序

學生:xxx,學號:xxxxxxxx,假單日期:xxx,課程:xxx,節次:第x節,節數:x,假别:xx假,<b>請假事由:xxx 學生:xxx,學號:xxxxxxxx,假單日期:xxx,課程:xxx,節次:第x節,節數:x,假别:xx假,<b>請假事由:xxx 學生:xxx,學號:xxxxxxxx,假單日期:xxx,課程:xxx,節次:第x節,節數:x,假别:xx假,<b>請假事由:xxx

- 主旨:【學生請假系統通知】學生銷假名單
- 寄件人:學生請假系統自動發信

收件人: 授課老師

信件内容:

XXX老師您好!以下是您課堂學生的銷假資料

## 列印請假證明:列印後,送學務處生輔組蓋戳章

注意:請假期間有期考,務必列印請假證明請教務處課務組簽章並經教務長核可後交給授課老師才可進行補考。

國立中央大學

#### 出缺勤查證表

| 學號:107 ;3€<br>姓名:          |               |                                |                   |                 |
|----------------------------|---------------|--------------------------------|-------------------|-----------------|
| 字列·博士班<br>条所: ,            | 杀博士班          |                                |                   |                 |
| 4-302 . 24-302             |               |                                |                   |                 |
| 旺別:                        | . 303         | 請假節                            | 大課程               | 授課老師            |
| 五別:    日期 星   2020-07-07 2 | .期<br>第五節(13: | 靖候節<br>節 <u>夫</u><br>00~13:50) | 大<br>課刊<br>ME6100 | <br><b>投課老師</b> |

此證 中央大學學生事務處

|  | - | -44 | R | 89 | 109 | .gr | 07 | A | 07 | B |  |
|--|---|-----|---|----|-----|-----|----|---|----|---|--|
|--|---|-----|---|----|-----|-----|----|---|----|---|--|

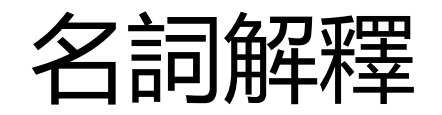

## **删除**:假單暫存、不通過,可選刪除

## 抽單:已送出假單,正在簽核中之假單抽回

## 撤銷:假單已全部簽核完成,請假原因不存在 -辦理銷假